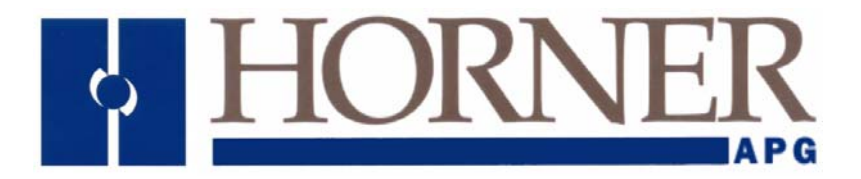

# Introduction to SmartMod

Step by Step Guide 1 Setting up and connecting an HE359DIQ512 to an XLt MJ2 port

#### Cscape:

- 1. Open **Cscape** and create a new program file.
- 2. Select: Program/Protocol Configuration (Fig.1)

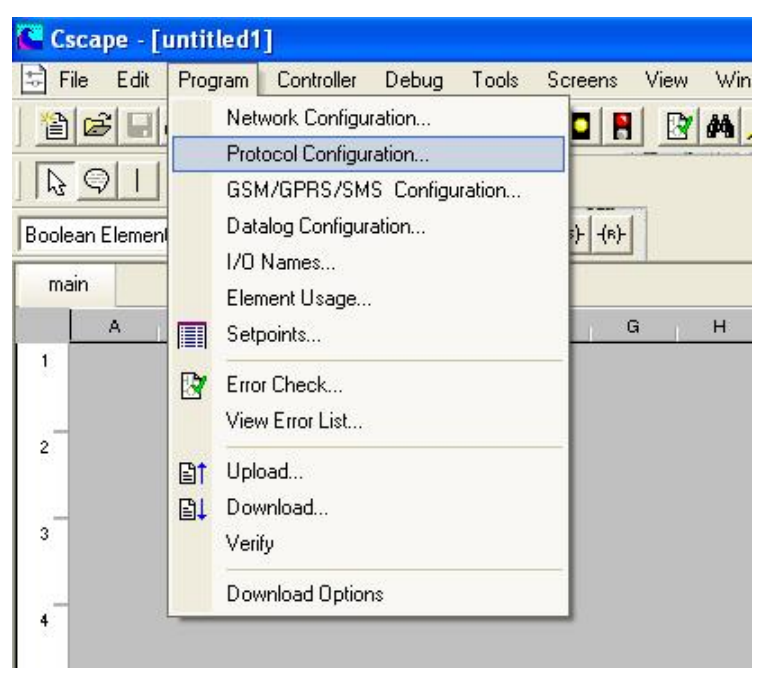

Fig.1

3. Select **Modbus Master** protocol from the dropdown list (Fig.2)

| IJ1/Com Option | None                                                                                          | Network | Devices          | Scan List |
|----------------|-----------------------------------------------------------------------------------------------|---------|------------------|-----------|
| MJ2            | - None                                                                                        | Network | Devices          | Scan List |
|                | CT RTU Modbus CMP v 1.07<br>Danfoss VLT5000 Drive v 1.02<br>Eurotherro590 Master v 1.00       | Network | Devices          | Scan List |
|                | GE SNP (Series 90 Protocol) v 1.01<br>GPS Protocol v 1.03<br>KEB DIN660191//I protocol v 1.15 | Swa     | p Serial Port Se | ttings    |
| Ethernet       | Modbus Master v 1.11<br>Toshiba Computer Link v 1.02<br>Tosvert VF-S7 Master v 0.00           | Network | Devices          | Scan List |

Fig.2

4. Select **Network** button and setup (Fig.3).

| Port Configuration    | 1-               | Update Scan                                                          |
|-----------------------|------------------|----------------------------------------------------------------------|
| Baud Rate:<br>Parity: | 9600 <b>•</b>    | Automatic     Update Interval: 0     mSec                            |
| Data Bits:            | 8                | C Manual                                                             |
| Stop Bits:            | 1 💌              | Trigger:                                                             |
| Handshake:            | Multidrop Half 💌 | ID Select:                                                           |
| Protocol:             | Modbus RTU 💌     | Status                                                               |
| Mode:                 | RS-485           | Register:         % R1000         4 x         32-807           Name: |
| Retries:              | 2 (0-255)        |                                                                      |
| Timeout:              | 10000 mSec       | Address:                                                             |
| Slave Speed:          | Fast 💌           | OK Cancel                                                            |

Fig.3

5. Select **Ok** and then Select **Device** button

6. Setup the device (Fig.4).

| Device                     |                                                                                                    |
|----------------------------|----------------------------------------------------------------------------------------------------|
| 1 Name:                    | SmartMod                                                                                                    |
| 2 ID:                      | (Slave Address)                                                                                                    |
| Device Opt                 | ions                                                                                                    |
| ☐ Swap                     | ) Words on 32-bit data                                                                                                    |
| 🗖 Targe                    | et returns 32-bits on single register request                                                                                                    |
| 3 Device T                 | ype: Modicon PLC 5-Digit Addressing 🗸 🗸                                                                                                    |
| Status                     | -                                                                                                    |
| Example                    | e <mark>4</mark>                                                                                                    |
| I♥ Enable                  |                                                                                                    |
| I♥ Enable                  | AP1000 0 000                                                                                                    |
| Address:                   | <mark>%R1008 2 х т⊶вит</mark>                                                                                                    |
| Address:<br>Name:          | <sup>%</sup> R1008 2 х т⊶вит<br>▼                                                                                                    |
| Address:<br>Name:<br>C Sto | %R1008     2 x     16-BIT       Image: second second seco |

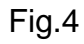

- 1. A descriptive name for the attached device
- 2. Modbus ID for Smartmod. 1 is correct for initial communication
- 3. 5-digit Addressing for SmartMod
- 4. Enabling the Status register provides feedback (see troubleshooting the connection below).
- 7. Select Ok and then select Scan List button

8. Click Add and setup (Fig. 5).

| ata Mapping                           | ×                                                                                                    |
|---------------------------------------|----------------------------------------------------------------------------------------------------|
| Target<br>1 Device Name: SmartMod (1) | •                                                                                                    |
| Device Register: 40006                | 2 T 32-bit access                                                                                                    |
| 3 Length: 8                           | Device Register Help                                                                                                    |
| Local<br>4 Register:  %R0006<br>Name: | 00001 to 09999 = Output Bits<br>10001 to 19999 = Input Bits<br>30001 to 39999 = Input Registers<br>40001 to 49999 = Holding Registers |
| Update Type                           |                                                                                                    |
| C Polled Read                         | Triggered Read                                                                                                    |
| 5    Polled Read/Write   C 1          | Friggered Write                                                                                                    |
| C Polled Read/Write Init              | Trigger Register:                                                                                                    |
|                                       | OK Cancel                                                                                                    |

Fig. 5

- 1. Select device from drop down list. Bracketed number indicates Node ID.
- 2. Starting register. (Holding registers are appropriate)
- 3. Up to 8 registers are required for the HE359DIQ512
- 4. The starting register (%R) in the XLt where the data will be mapped.
- 5. Polled Read/Write as changes can be made to settings in the SmartMod
- 9. Select OK, OK, OK to return to Cscape main window

10. Select Screens/View edit Screens (Figs. 6&7).

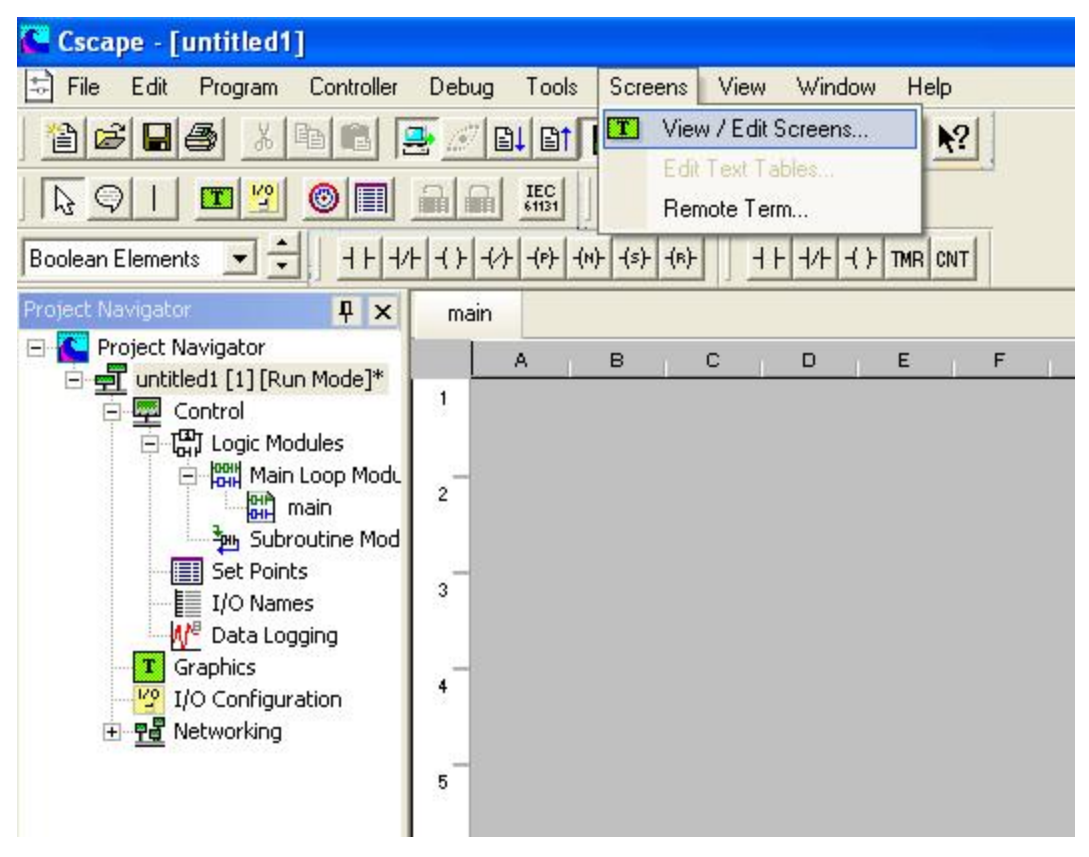

Fig.6

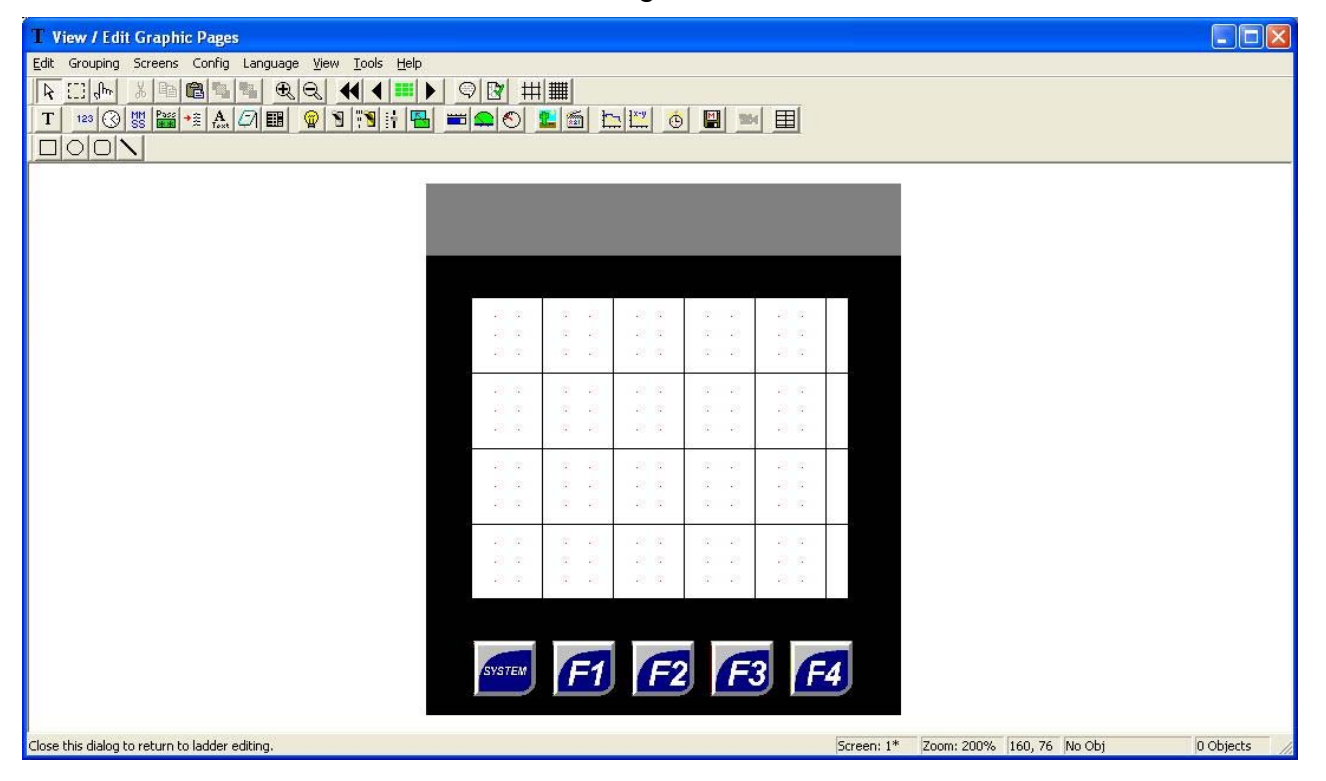

## Fig.7

11. Select Numeric Data button <sup>123</sup> then click and drag an area on the XLt screen. Double click the field and set up the data (Fig.8)

|                                                                                                    | Numeric Data Properties                                                                                                    |
|----------------------------------------------------------------------------------------------------|----------------------------------------------------------------------------------------------------|
| 40006(SmartMod)                                                                                           | Controller Register<br>Address: %R0006<br>16-bit                                                                                                    |
| ####################################                                                                      | Data Format Data Format Usublication Font: C Left © Center © Right 5x7 Font                                                                                                    |
| Text:     Justification       40006(SmartMod)     C C C C       Insert Special Char >>>     Vertical Text | Digits:       Decimal Pos.       Format         16       ①       ①         Image: Constraint of the second second |
| OK Cancel                                                                                                 | Data Color >>> OK Cancel                                                                                                    |

Fig.8

12. Add a second similar data field to the screen. Use **Controller Register** %R0007 (40007 SmartMod) and use 3 digits, Decimal Format/Editable (Fig. 9).

| 40006 | 6(Sma | rtMod | )  |    |
|-------|-------|-------|----|----|
| ##### | ####  | +#### | ŧ# |    |
| 40001 | 7(Sma | rtMod | )  |    |
|       | ###   |       |    | 22 |
|       |       |       |    |    |
|       | Fig.  | 9     |    | 1  |

13. Download to XLt.

14. Assemble the communications cable. Port details as per Fig 10.

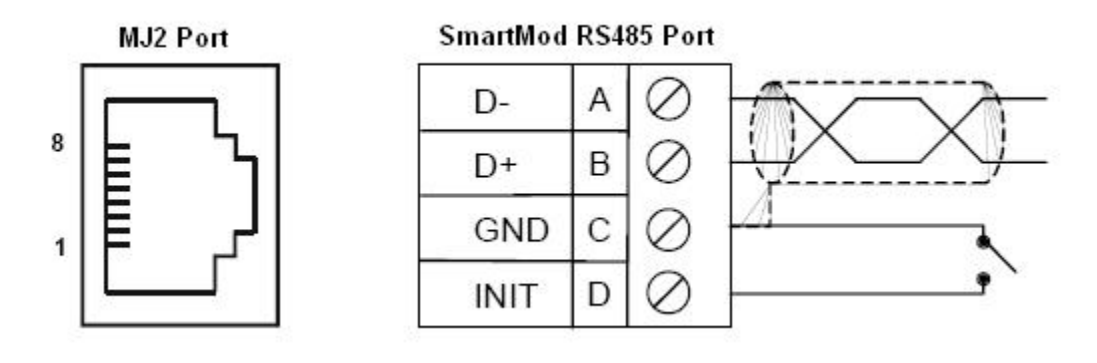

**Note:** These are the onboard MJ2 connections and not the cable connector.

Fig.10

#### Connect:

| XLt MJ2 port (Half Duplex Mode) | SmartMod Comm. Port |
|---------------------------------|---------------------|
| Pin 1 (Tx+/Rx+)                 | B (D+)              |
| Pin 2 (Tx-/Rx-)                 | A (D-)              |
| Pin 6 (0V)                      | C (GND)             |

For Initialisation settings connect:

| SmartMod Comm. Port | SmartMod Comm. Port |
|---------------------|---------------------|
| C(GND)              | D(INIT)             |

- 15. When the cable is assembled connect the RJ45 end to MJ2 on the XLt. Connect the Smartmod 4-way terminal block to the HE359DIQ512 comm. port.
- 16. Power-up the HE359DIQ512 SmartMod. The Initialisation settings (INIT connected to GND at power-up) will cause the SmartMod to start in the following mode: Baud Rate 9600, No parity, 1 Stop Bit and as Modbus Node ID 1. This is to allow communications so the SmartMod can be configured for alternative settings, if necessary. See Fig. 3 above for Cscape/XLt equivalent settings.

- 17. If communications is established then the green Power LED on the front of the HE359DIQ512 will flash (may not be visible at higher baud rates) and the XLt screen will display a binary sequence of 0's and 1's in the first data field '40006(SmartMod)' and a decimal value of between 1 and 247 in the second data field '40007 (SmartMod)'.
- 18. Take note of the value displayed at 40006 and compare it to the following table (Fig. 11) to discern the actual communication settings in the unit.

|           | Regi              | ster 40006 ( | Communicati | ons Paramet        | ers) Bit Defir | nition    |        |
|-----------|-------------------|--------------|-------------|--------------------|----------------|-----------|--------|
| Bits 7-15 | Bit 6             | Bit 5        | Bit 4       | Bit 3              | Bit 2          | Bit 1     | Bit 0  |
| Unused    | Mode              | Pa           | arity       | Data Bits          |                | Baud Rate |        |
|           |                   | Value        | Meaning     | 0 = 7 Doto         | Value          | Mea       | ning   |
|           | U - ASCII<br>Modo | 0            | Mark        | U - 7 Dala<br>Bite | 0              | 1200      | baud   |
|           | INIOUE            | 1            | Even        | Dits               | 1              | 2400      | baud   |
|           |                   | 2            | Odd         |                    | 2              | 4800      | baud   |
|           | I - KIU<br>Modo   | 3            | Space       | Data<br>Bito       | 3              | 9600      | baud   |
|           | wode              |              |             | DILS               | 4              | 19200     | ) baud |
|           |                   |              |             |                    | 5-7            | 38400     | ) baud |

#### Fig. 11

- 19. For example, a displayed value of: 000000001011111 would indicate the following: Bits 0-2 added to give Baud Rate:
  - Bit 0 On = decimal 1 Bit 1 On = decimal 2 Bit 2 On = decimal 4

The sum of these three bits gives a value of 7 indicating a Baud Rate of 38400

### Bit 3 On = 8 Data Bits

Bit 4 On = decimal 1 Bit 5 Off = decimal 0

The sum of these two bits gives a value of 1 indicating Even Parity

#### Bit 6 On = Modbus RTU Mode

Bits 7-15 are unused.

20. The second data field, 40007 will indicate the Node ID of the attached SmartMod.

- 21. Using the XLt touchscreen/keypad, edit the fields to suitable values for your application.
- 22. Any changes that are made to the SmartMod settings MUST also be reflected in the Cscape/XLt setup. Otherwise communications may be lost when the INIT to GND connection is disconnected and the SmartMod reset.

#### TROUBLESHOOTING THE CONNECTION

- 1. There are several status registers that can be assigned to give an indication of the health of the Network and of individual Modbus Nodes (SmartMods)
- 2. In **Cscape/Protocol Configuration/Network settings**, assign a register as in Fig. 12. The registers are defined below.

| Port Configuration    | F <del>r</del>   | Update Scan                    |         |        |
|-----------------------|------------------|--------------------------------|---------|--------|
| Baud Rate:<br>Parity: | 9600 <u>•</u>    | Automatic     Update Interval: | 0       | mSec   |
| Data Bits:            | 8 <u>×</u>       | I Reacquire lime:              | 100000  | mbec   |
| Stop Bits:            | 1 -              | ] Trigger:                     |         |        |
| Handshake:            | Multidrop Half 🖉 |                                | 1       | Te-BIL |
| Protocol:<br>Mode:    | Modbus RTU -     | Status<br>Register: %R1        | 000 4 x | 32-BIT |
| Retries:              | 2 (0-255)        |                                |         | -      |
| Timeout:              | 10000 mSec       | Address:                       |         |        |
| Slave Speed:          | Fast 💌           | ]                              | ок      | Cancel |

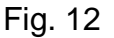

**Update interval Exceeded Count [%R1000+%R1001] (32 bit)** – Number of times that the actual transaction scan time to complete all transactions exceeded specified update interval. Generally used as an indicator that an excessive number of triggered transfers or failed communication retries are occurring that is lengthening the expected transaction scan time. If the Update interval is set to zero (update as fast as possible), this 32-bit register alternately specifies the actual transaction scan time in mSec resolution.

**No Response Count [%R1002+%R1003] (32 bit)** – Number of times that a device(s) did <u>not</u> respond to a transaction. This includes ALL failed transaction, not just those after the retry count is exceeded.

**Corrupt Response Count [%R1004+%R1005] (32 bit)** – Number of times that a device(s) returned an invalid or failed response to a transaction. This includes ALL failed transaction, not just those after the retry count is exceeded.

Valid Response Count [%R1006+%R1007] (32 bit) – Total number of valid responses.

- 3. If communications is established and good then expect to see the value in %R1006(7) increase.
- If communications is established and bad then expect to see the value in %R1004(5) increase. Check the cable connections and or register addressing in Cscape/Protocol Configuratiuon/Scanlist
- If there is no communications then %R1002 will increment. Check cable is connected/XLt and SmartMod are powered and configured and that the XLt is in RUN mode
- 6. For individual Modbus Nodes (SmartMods) another register can be enabled at **Cscape/Protocol Configuration/Device settings** as per Fig. 13

| SmartMod            |                                |
|---------------------|--------------------------------|
| ID: 1               | (Slave Address)                |
| Device Options      |                                |
| Swap Words on 32    | ?-bit data                     |
| Target returns 32-b | its on single register request |
| Device Type:  Modic | on PLC 5-Digit Addressing      |
| Status<br>Enable    |                                |
| Address: 2/81008    | 2 v 16-BIT                     |
|                     |                                |
| Mamo:               |                                |
| Name:               |                                |

Fig. 13

- 7. This register value gives feedback for the specific Modbus Node.
  - 129 Slave Timeout
  - 130 Bad Checksum (corrupted incoming data)
  - 131 No response
  - 197 Slave does not support this function.
  - 198 PLC Reference type doesn't match data type
  - 200 Specified data length exceeds Modbus frame size
- 8. All of the appropriate registers can be added and their values viewed live in Cscape when the XLt is connected by using the **Controller/Datawatch** window (Fig. 14).

| Memory | Value   |             | Туре   | Name                                                                                                    |        |
|--------|---------|-------------|--------|----------------------------------------------------------------------------------------------------|--------|
| (B0006 | 2#00000 | 00001111101 | BIN 16 |                                                                                                    |        |
| 80007  | 2       | 50001111101 | INI    |                                                                                                    |        |
| R1000  | 50      |             | DINT   |                                                                                                    |        |
| R1002  | 1       |             | DINT   | Select an Element                                                                                                    |        |
| R1004  | 0       | N           | DINT   |                                                                                                    |        |
| R1006  | 10459   |             | DINT   | Address Conserves                                                                                                    |        |
| R1008  | 0 _     |             | DINT   | Address: %R0006                                                                                                    |        |
|        |         |             |        | Name:                                                                                                    |        |
|        |         | 1           |        |                                                                                                    |        |
|        |         |             |        |                                                                                                    |        |
|        |         |             |        |                                                                                                    |        |
|        |         |             |        | Lype: BINARY                                                                                                    |        |
|        |         |             |        | Lype: BINARY                                                                                                    |        |
|        |         |             |        |                                                                                                    | Canad  |
|        |         |             |        | Lype: BINARY                                                                                                    | Cancel |
|        |         |             |        | Lype: BINARY                                                                                                    | Cancel |
|        |         |             |        | Lype: BINARY  CK Select an Element                                                                                                    | Cancel |
|        |         |             |        | Lype: BINARY                                                                                                    | Cancel |
|        |         |             |        | Lype: BINARY   OK  Select an Element  Address: %R1000-1008                                                                                           | Cancel |
|        |         |             |        | Lype: BINARY →<br>OK<br>Select an Element<br>Address: %R1000-1008                                                                                    | Cancel |
|        |         |             |        | Lype: BINARY<br>OK<br>Select an Element<br>Address: %R1000-1008<br>Name:  ▼                                                                          | Cancel |
|        |         |             |        | Lype: BINARY →<br>OK<br>Select an Element<br>Address: %R1000-1008 →<br>Name: ↓                                                                       | Cancel |
|        |         |             |        | Iype:       BINARY         OK         OK         Select an Element         Address:       %R1000-1008         Name:       ▼         Type:       DINT | Cancel |
|        |         |             |        | Iype:       BINARY         OK         OK         Select an Element         Address:       %R1000-1008         Name:       ▼         Type:       DINT | Cancel |

Fig. 14

| Other Checks                               |                                             |
|--------------------------------------------|---------------------------------------------|
| SmartMod PWR LED Off                       | Check power to SmartMod                     |
| SmartMod PWR LED not flashing              | Has communication been established? Is      |
|                                            | the Baud rate set for 9600 or lower?        |
| Cannot edit data on XIt screen             | Ensure Editable box is ticked for Data      |
|                                            | Field.                                      |
| SmartMod does not retain settings and will | Ensure GND and INIT jumper is               |
| only communicate at 9600 baud              | disconnected.                               |
| No Communications between XLt and          | Check cable. Check SmartMod GND and         |
| SmartMod                                   | INIT Pins are connected? Power cycle        |
|                                            | SmartMod. Check that Network Settings in    |
|                                            | Cscape/Protocol configuration are           |
|                                            | appropriate. Check program is               |
|                                            | downloaded to XLt. Check cable is           |
|                                            | connected to MJ2                            |
| No communications between Cscape and       | Check PC serial connection to MJ1. Check    |
| XLt                                        | Cscape Local and Target addresses are       |
|                                            | identical. Ensure protocol configuration is |
|                                            | loaded to MJ2                               |